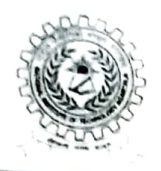

## राष्ट्रीय प्रौद्योगिकी संस्थान अगरतला NATIONAL INSTITUTE OF TECHNOLOGY AGARTALA Barjala, Jirania, Agartala – 799046 (Tripura) OFFICE OF THE DEAN ACADEMIC

nitadeanacademic@gmail.com,dean.academic@nita.ac.in

**F**.NITA /13(CSE-7)/MIS/Requisition/2019 1300

Date: (9./08/2024

Dear Parents.

We are pleased to inform you about the new NITA-Student Diary app, available for download on the Google Play Store. This app is designed to help you stay informed about your child's academic progress and other important details.

## Steps to Register:

- 1. Download the NITA-Student Diary app from the Google Play Store.
- 2. Register using the mobile number of the parent provided during admission.
- 3. Use your child's date of birth as the password.

## Features of the App:

- Monitor your child's academic progress. .
- Track daily attendance. •
- View marks obtained in the semester.
- Check the fees paid by your child. .

If you encounter any issues while registering, please contact the MIS department of the institute during working hours from Monday to Friday.

Thank you for your cooperation.

Best regards,

Prof. Rajib Saha

**Dean of Academic Affairs** 

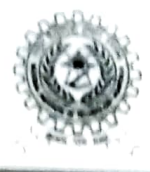

## राष्ट्रीय प्रौद्योगिकी संस्थान अगरतला NATIONAL INSTITUTE OF TECHNOLOGY AGABTALA

Barjala, Jirania, Agartala – 799046 (Tripura) OFFICE OF THE DEAN ACADEMIC nitadcanacademic@gmail.com.dean.academic@nita.ac.in

F.NITA /13(CSE-7)/MIS/Requisition/2019/1302

Date: 1.9/08/2024

6%

प्रिय अभिभावकगण,

हमें यह सूचित करते हुए प्रसन्नता हो रही है कि नया NITA-Student Diary ऐप गूगल प्ले स्टोर से डाउनलोड के लिए उपलब्ध है। यह ऐप आपको आपके बच्चे की शैक्षणिक प्रगति और अन्य महत्वपूर्ण जानकारियों के बारे में सुचित रहने में मदद करेगा।

पंजीकरण के चरण:

- 1. गूगल प्ले स्टोर से NITA-Student Diary ऐप डाउनलोड करें।
- 2. प्रवेश के समय दिए गए अभिभावक-मोबाइल नंबर का उपयोग करके पंजीकरण करें।
- 3. पासवर्ड के रूप में अपने बच्चे की जन्म तिथि का उपयोग करें।

ऐप की विशेषताएं:

- अपने बच्चे की शैक्षणिक प्रगति की निगरानी करें।
- दैनिक उपस्थिति को ट्रैक करें।
- सेमेस्टर में प्राप्त अंक देखें।
- अपने बच्चे द्वारा भुगतान की गई फीस की जांच करें।

यदि पंजीकरण करते समय आपको किसी समस्या का सामना करना पड़े,तो कृपया सोमवार से शुक्रवार तक कार्य समय के दौरान संस्थान के MIS विभाग से संपर्क करें।

आपके सहयोग के लिए धन्यवाद।

सादर,

2.2024

प्रो. राजीब साहा डीन अकादमिक